## HOW TO GET CRIMINAL RECORD FROM e-devlet

STEP-BY-STEP GUIDE

- First, you should go to a PTT office (post office) where you can get an "e-devlet şifresi (E-state password)".
- The closest PTT is next to Gülpark which is next to our Campus. You need to pay 2 TL to get it.

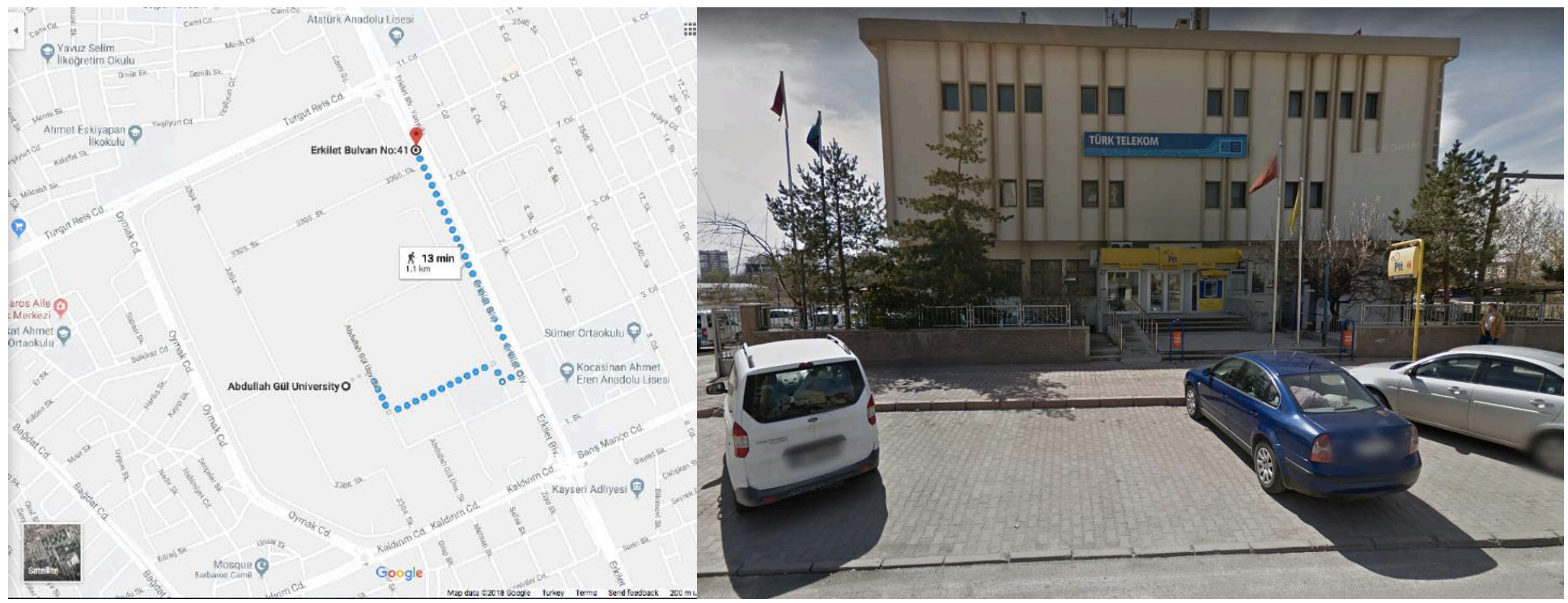

- Then you go to this website: <u>https://giris.turkiye.gov.tr/Giris/gir</u>.
- You log in using your YU number (Your Turkish ID number) in the "TC Kimlik No" part.
- You use your new e-devlet password in the "e-devlet şifresi" part.

- As you log in for the first time, the system will require you to change your password.
- Don't forget that if you forget or lose your password, you need to pay a fine of 10 TL to the PTT office to get a new password.

## After all this, you come to the main page:

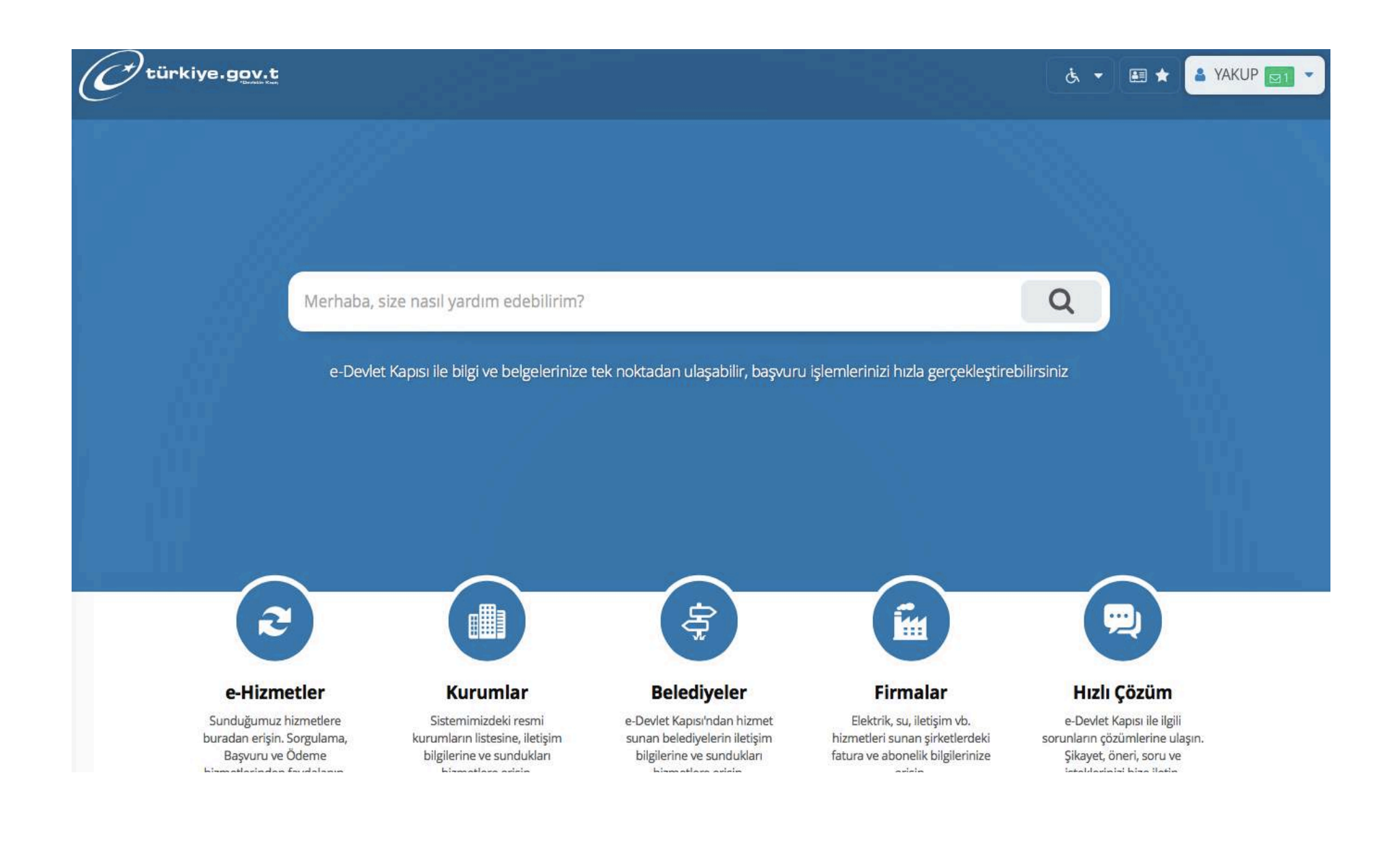

## You write "adli sicil kaydı" in the search bar

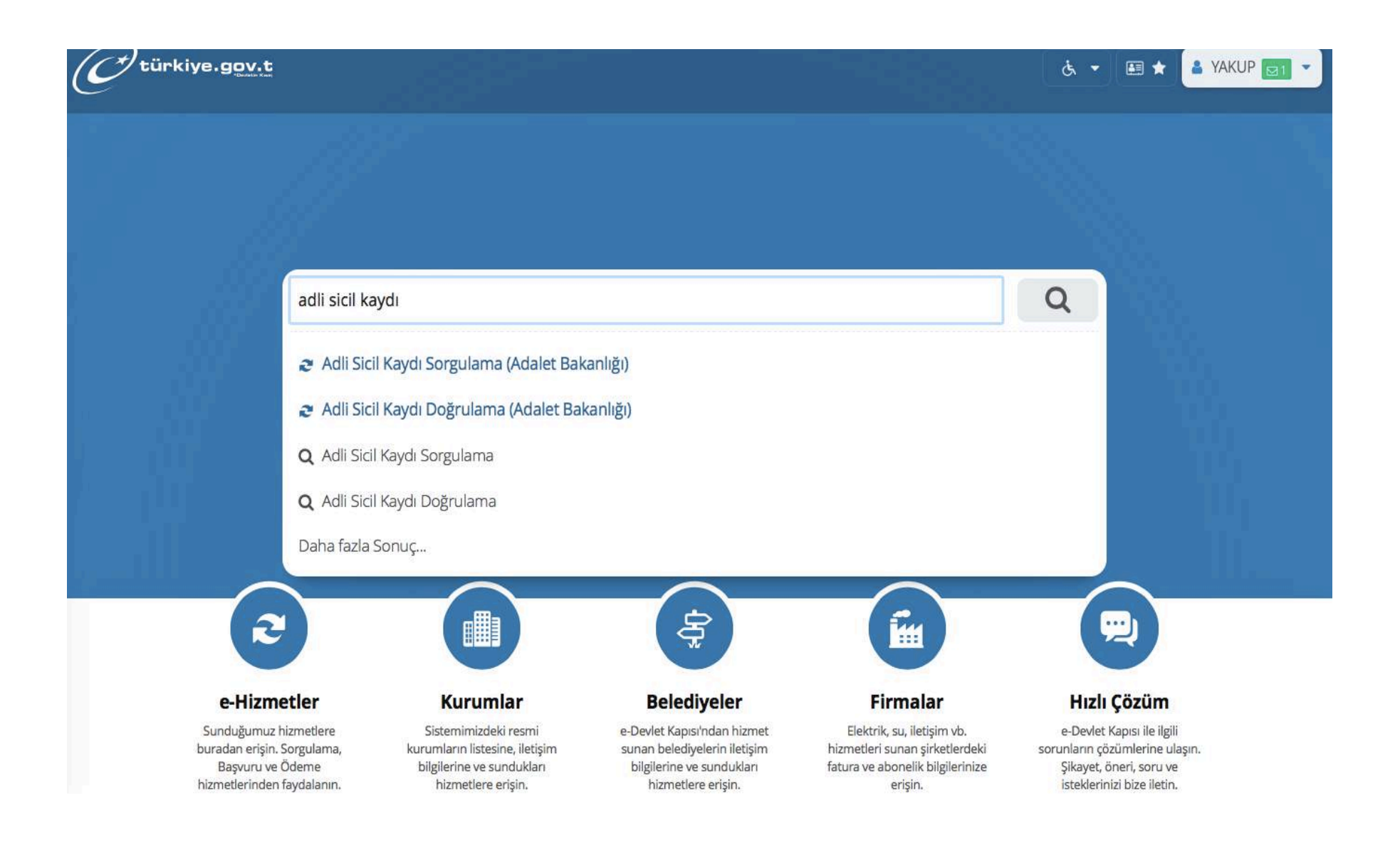

## You click the first option: "Adli Sicil Kaydı Sorgulama"

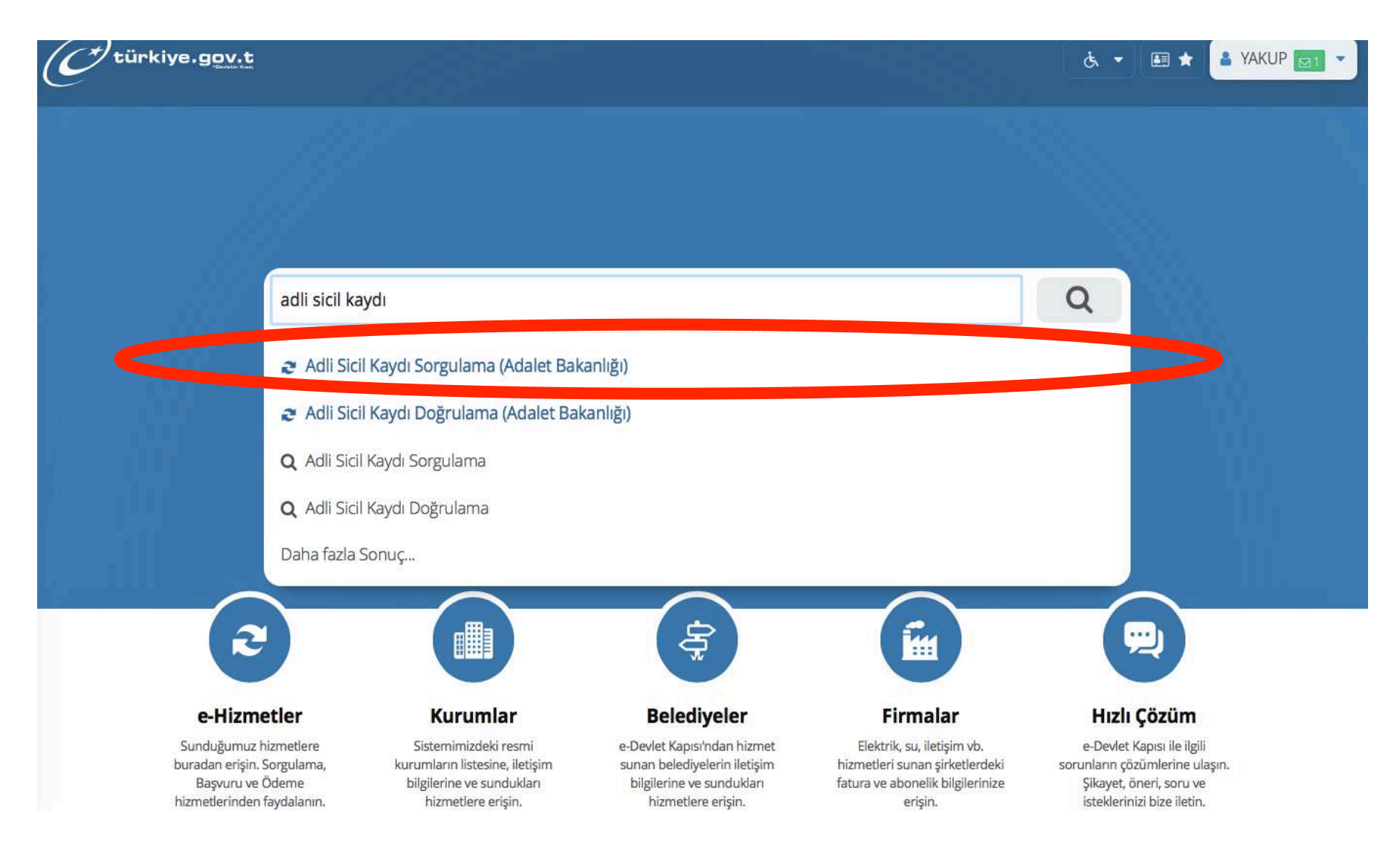

Then you come to this page, you should click on "**Yukarıdaki bilgilendirme yazısını okudum**." ("I read the informative text above").

The text briefly says how many criminal records you can get in a day (4) and that you shouldn't share login information with anyone.

And after clicking, you should continue by clicking on "Devam et". 🗸 🗸 türkiye.gov.t Size nasıl yardım edebilirim? Q 🛔 YAKUP 🔻 🔠 🊖 Adalet Bakanlığı Adli Sicil ve İstatistik Genel Müdürlüğü merkez veri tabanındaki adli sicil ve arşiv kayıtlarınızı sorgulayabilirsiniz. Bu hizmet Adalet Bakanlığı ile e-Devlet Kapısı altyapısı üzerinden Bir gün (24 saat) içerisinde en fazla 4 adet belge oluşturulabilir. Oluşturduğunuz belgenin istediğiniz kadar dökümünü alıp, sunulmaktadır. avnı özellikleri haiz kurumlar icin kullanabilirsiniz. Oluşturulacak belgenin ne için kullanılacağı bilgisi önemlidir. Sorgulama yapmadan önce "Belgenin Neden Verileceği" alanının seçiminde dikkatli olmalısınız. Oluşturulacak sonuç belgesi, belge üzerindeki "Barkod Numarası" ve "T.C. Kimlik Numaranızı" paylaştığınız kurum, kuruluş Bu işlem için yaklaşık 5 veya kişiler tarafından "Adli Sicil Doğrulama" hizmeti ile görüntülenebilecektir. dakikanızı ayırmalısınız. Oluşturulan adli sicil sonucu ile ilgili tereddütleriniz var ise öncelikle bulunduğunuz yerin mahalli adli sicil bürosuna, tereddütlerinizin giderilmemesi halinde Adli Sicil ve İstatistik Genel Müdürlüğü'ne basvurunuz. Bu işlem toplam 3 Adli sicil ve/veya arşiv kaydınızın bulunmaması halinde Almanca,İngilizce,Fransızca,İtalyanca,İspanyolca ve Flemenkçe aşamalıdır. dillerine tercüme edilmiş sorgulama sonucu alabilirsiniz. Adlı sicil ve/veya arşiv kaydınız bulunması halinde bulunduğunuz Su anda 1. asamadasınız. yerin mahalli adli sicil birimine veya Adli Sicil ve İstatistik Genel Müdürlüğüne başvurunuz. Yabancı dile tercüme edilmiş sorgulama sonucuna apostil şerhi verilmesinin istendiği durumlarda; en yakın Adli Yargı İlk Derece Mahkemesi Adalet Komisyonu Başkanlığına müracaat etmeniz gerekmektedir. 1. Bilgilendirme ve **Onay Formu** 2. Sorgulama Formu \* 🗆 Yukarıdaki bilgilendirme yazısını okudum. 3. Sorgulama Sonucu kabul etmediğiniz takdirde işleme devam edemezsiniz. ÖNERİLEN HİZMETLER **Bireysel Başvuru** Sorgulama Devam Et

Then, you are in this page.

On the upper part of this page, you will see your personal details. Just check them quickly and scroll down the page.

You see this part. You choose the options as I chose below as an example. And click on "**Sorgula**" which means "Investigate".

| Otürkiye.gov.t                           | 🕜 Kimilk Bilgilerinizde degisiklik var ise Profilim ve Avarlarım saytasından Bilgileri<br>& 👻 🖽 🖈 Size nasıl yardım edebilirim? 🝳 🛔 YAKUP 🚽 |
|------------------------------------------|----------------------------------------------------------------------------------------------------|
| 1. Bilgilendirme ve<br>Onay Formu        | Adlî Sicil Kaydı Sorgulama Formu                                                                                                    |
| 3. Sorgulama Sonucu                      | *Kurum Türü                                                                                                    |
| ÖNERİLEN HİZMETLER<br>Bireysel Başvuru   | Resmi   Kurum Türünü Seçiniz                                                                                                    |
| Dava Dosya Sorgulama<br>Adli Sicil Kaydı | *Belgenin Neden Verileceği Diğer                                                                                                    |
| Mahkeme Dava<br>Dosyası Sorgulama        | Listede bulunmayan Resmi Kurumlara verilmek üzere(Devlet memuriyeti vb.)<br>Belgenin Nereye Verileceği                                      |
|                                          | Göç İdaresi 📀                                                                                                    |
|                                          | Örnek: A Firması<br>< Önceki Aşama Sorgula >                                                                                                |

Finally, you have your criminal record document. The only thing you should be careful about is that **you shouldn't print it right away**, you should first download it by clicking on the right upper corner.

| C türkiye.gov.t                                                            |                                                                                                    | 👌 🔹 🖬 🖈 🛛 Size n                                             | asıl yardım edebilirim? 🝳 🛔 YAKUP 👻 |  |
|----------------------------------------------------------------------------|----------------------------------------------------------------------------------------------------|--------------------------------------------------------------|-------------------------------------|--|
| Adli Sicil Kaydı Sorg                                                      | ulama                                                                                                    |                                                              | Paylaş 🅑 🕇                          |  |
| Bu hizmet Adalet<br>Bakanlığı ile e-Devlet<br>Kapısı altyapısı             | 🔲 Kayıtı Belgelerim                                                                                                    | • Yeni Sorgulama                                             | E-Posta Gönder 🕹 Dosyayı İndir      |  |
| üzerinden<br>sunulmaktadır.                                                | Bu sayfayı DOĞRUDAN YAZDIRMAYINIZ!<br>Belgenin çıktısını almak için,yukarıda bulunan "Dosyayı İndir" düğmesine tıklayarak bilgisayarınıza indiriniz. İndirdiğiniz<br>belgeyi yazdırarak ilgili kuruma verebilirsiniz.                                                                                                    |                                                              |                                     |  |
| Bu işlem için yaklaşık 5<br>dakikanızı ayırmalısınız.                      | SILET BAKANIA                                                                                                    |                                                              |                                     |  |
| Bu işlem toplam <b>3</b><br>aşamalıdır.<br>Şu anda <b>3.</b> aşamadasınız. | ADD THE RELEASE OF THE RELEASE OF TH | T.C.                                                         | 000103822221                        |  |
|                                                                            | ADALET BAKANLIĞI                                                                                                    |                                                              |                                     |  |
| 1. Bilgilendirme ve<br>Onay Formu                                          | ADLİ SİCİL VE İSTATİSTİK GENEL MÜDÜRLÜĞÜ                                                                                                    |                                                              |                                     |  |
| 2. Sorgulama Formu       3. Sorgulama Sonucu                               | SAYI : 0999-2018<br>YER / TARİH : İNTERNET<br>KONU : RESMİ KUR                                                                                                    | -000103822221/11:51<br>(www.turkiye.gov.tr) / 15.03.20<br>UM | 18                                  |  |